### Datu ievade un aktualizēšana SAIRIS resursu grupā "Ārstniecības personāla nodrošinājums"

Ievadot jaunos datus par aktuālo situāciju, lūdzam pie pārskata perioda korekti norādīt aktuālo laika periodu.

Papildus informāciju par datu attēlošanu, labošanu un ievadi - skatīt dokumenta turpinājumā attiecīgajās sadaļās.

Jautājumu un neskaidrību gadījumā:

- par datu ievadi vai labošanu aicinām rakstīt uz e-pastu: sairis@vmnvd.gov.lv
- par datu ievades metodisko un saturisko pusi, aicinām sazināties ar Veselības ministrijas Nozares cilvēkresursu attīstības nodaļas vecāko eksperti Lauru Vanagu, rakstot uz e-pastu: Laura.Vanaga@vm.gov.lv

\* Sākotnējie dati, kurus slimnīcas iesniedza par Ārstniecības personāla nodrošinājumu 2022. gada augustā – SAIRIS ir piesaistīti pārskata periodam: "2022. gada septembris", tāpēc materiāla attēlos ir norādīts 2022. gads.

### 1. Datu attēlošana par pārskata periodu

Atverot resursu grupu, noklusēti tiek attēlots periods - iepriekšējais kalendārais mēnesis.

| Pärska | rta mēnesis un gads: Decembris 💙 2022 💙 |                  |              |                  |                 |    |
|--------|-----------------------------------------|------------------|--------------|------------------|-----------------|----|
| Ievadi | at meklēšanas kritēriju                 |                  |              |                  |                 | Q. |
|        |                                         |                  |              | Eksportét XLS 🔬  | Pievienot datus | -  |
|        | Resursi                                 | Plānotās slodzes | Nav pieejams | Nākotnē sagaidān | ns iztrūkums    |    |
|        | 1. Sertificēti ārsti                    | -                | -            | -                |                 |    |
|        | 2. Rezidenti                            | -                |              |                  |                 |    |
|        | 3. Ārstu palīgi                         | -                | -            | -                |                 |    |
|        | 4. Māsas                                | -                |              | -                |                 |    |
|        | 4.1. Vispārējās aprūpes māsa            | -                | -            | -                |                 |    |

Lai apskatītu datus par izvēlēto periodu, piemēram: sākotnēji ievadītos datus par 2022.gada septembri, ir jānomaina pārskata gads un mēnesis, un tiks attēloti attiecīgā perioda dati (ja tādi ir ievadīti).

| Dati atj | aunoti:             | 03.10.2022 17 | 7:26 |      |   |                     |                 |                                |                 |                 |      |
|----------|---------------------|---------------|------|------|---|---------------------|-----------------|--------------------------------|-----------------|-----------------|------|
| Pärskat  | ta mēnesis un gads: | Septembris    | *    | 2022 | ~ |                     |                 |                                |                 |                 |      |
| Ievadie  | t meklēšanas kritēr | iju           |      |      |   |                     |                 |                                |                 |                 | Q    |
|          |                     |               |      |      |   |                     |                 |                                | Eksportēt XLS 🛧 | Pievienot datus |      |
|          | Resursi             |               |      |      |   | Plānotās<br>slodzes | Nav<br>pieejams | Nākotnē sagaidāms<br>iztrūkums |                 |                 |      |
|          | 1. Sertificēti ār   | sti           |      |      |   | 563,07              | 22,10           | 11,4                           | 414,86          | 48,2199         | ,96  |
|          | P01: Internis       | ts            |      |      |   | 10                  | 0,5             | -                              | 5,95            | 1,25 2,8        | _    |
|          | P03: Ķirurgs        |               |      |      |   | 24,95               | 1               |                                | 23,2            |                 | 0,25 |
|          | P04: Neiroķir       | rurgs         |      |      |   | 9,7                 | ÷               | Ξ.                             |                 |                 | 0,7  |

# 2. Datu labošana par izvēlētā pārskata periodu:

Lai veiktu datu labošanu vai jaunu datu ievadi, ir jāspiež poga "Pievienot datus"

| Dati atj | aunoti:             | 03.10.2022 17 | :26   |     |                     |                 |                                |                 |                   |
|----------|---------------------|---------------|-------|-----|---------------------|-----------------|--------------------------------|-----------------|-------------------|
| Pärskat  | ta mênesis un gads: | Septembris    | ✓ 202 | 2 ¥ |                     |                 |                                |                 |                   |
|          |                     |               |       |     |                     |                 |                                |                 |                   |
| Ievadie  | t meklēšanas kritēr | iju           |       |     |                     |                 |                                |                 |                   |
|          |                     |               |       |     |                     |                 |                                | Eksportēt XLS 🛧 | Pievienot datus + |
|          | Resursi             |               |       |     | Plānotās<br>slodzes | Nav<br>pieejams | Nākotnē sagaidāms<br>iztrūkums |                 |                   |
|          | 1. Sertificēti ār   | sti           |       |     | 563,07              | 22,10           | 11,4                           | 414,86          | 48,2199,96        |
|          | P01: Internis       | ts            |       |     | 10                  | 0,5             | -                              | 5,95            | 1,25 2,8          |
| _        |                     |               |       |     |                     |                 |                                |                 |                   |

Nospiežot pogu, tiek atvērts jaunas datu ievades versijas skats un laukā "*Pārskata mēnesis un gads*" attēlots aktuālais pārskata periods (iepriekšējais kalendārais mēnesis).

# Ārstniecības personāla nodrošinājums

|                                                                           |                     | <      | + Jaunā versij          | ja >           | - |                                  |  |
|---------------------------------------------------------------------------|---------------------|--------|-------------------------|----------------|---|----------------------------------|--|
| Pärskata mēnesis, gads:                                                   | Decembris 🗸         | 2022 🗸 |                         |                |   |                                  |  |
| 1. Sertificēti ārsti       Plānotās slodzes I       Aizpildītās slodzes I | Aizvietotās slodzes | Neaiz) | pildītās slodzes I<br>N | lav pieejams Σ |   | Nākotnē sagaidāms<br>iztrākums I |  |
| Izvēlēties specialitātes 🛛 🗎                                              |                     |        |                         |                |   |                                  |  |

Ja dati par šo periodu jau ir ievadīti, lietotājam pie pārskata mēneša un perioda tiek attēlots informatīvs paziņojums, ka par šo periodu dati jau ir ievadīti un nav pieejama datu ievade.

# ← Ārstniecības personāla nodrošinājums

Lai veiktu ievadīto datu labošanu, par aktuālo pārskata mēnesi (kā attēlā) vai jebkuru citu pārskata mēnesi, ir jāattēlo attiecīgā pārskata versija un jāaktivizē tās labošana, rīkojoties sekojoši:

1) Jānospiež uz saites "\*Jaunā versija" un no piedāvāto versiju saraksta jāizvēlas labojamā versija.

|                         | <                             | <ul> <li>Jaunā versija</li> </ul> | > >i |
|-------------------------|-------------------------------|-----------------------------------|------|
| Pärskata mēnesis, gads: | Decembris V 2022              | 18.01.2023 09:26 - Janvāris 2023  |      |
|                         | Dati par izvēlēto pārskata mē | 09.12.2022 14:19 - Decembris 2022 |      |
|                         | aizpilditi                    | 21.11 2022 11:29 - Novembris 2022 |      |

2) Kad ir izvēlēta attiecīgā versija, dati tiek attēloti datu ievades formā un formas apakšā ir pieejama poga "Labot versijas datus".

#### < 13.08.2022 10:14 - Septembris 2022 > >| Vēsturiskā versija Versijas pievienošanas datums: Versijas pievienotājs: 13.08.2022 10:14 Versijas pēdējās labošanas datums: 03.10.2022 17:26 Sistēmas lietotājs Pärskata mēnesis, gads: Septembris 🗸 2022 🗸 1. Sertificēti ārsti Neaizpiidītās siodzes Z Nākotnē sagaidāms iztrākums Z Plānotās slodzes I Aizpildītās slodzes Z • Aizvietotās slodzes Z • Nav pieejams Z 414,86 563,07 48,25 99,96 22,1 11,4 P01: Internists Nesizpildītās slodzes Nākotnē sagaidāms iztrūkums Plānotās slodzes Aizpildītās slodzes • Aizvietotās slodzes • Nav pleejams 5.95 1.25 0.5 10 Labot versijas datus 2 Kopēt versijas datus jaunajā versijā ъ

 Nospiežot pogu "Labot versijas datus", tiek attēlots informatīvs paziņojums. Datu lauki ir pieejami labošanai un ir iespējams veikt nepieciešamās izmaiņas. Pēc izmaiņu ievades, jānospiež poga "Saglabāt izmaiņas"

Ārstniecības personāla nodrošinājums

| Versijas pievienošanas datums: 2<br>Versijas pievienotājs: 2      | 13.08.2022 10:14<br>Sistēmas lietotājs |                                  | Versijas pēdējās labošar | as datums: 03.10.20                      | 22 17:26 |
|-------------------------------------------------------------------|----------------------------------------|----------------------------------|--------------------------|------------------------------------------|----------|
| Yārskata mēnesis, gads:<br>,                                      | Septembris 🗸 2022                      | •                                |                          |                                          |          |
| Sertificēti ārsti     Aizpildītās slodzes I     563,07     414,86 | Aizvietotās slodzes I -<br>48,25       | Neaizpildītās slodzes Z<br>99,96 | Nav pieejams I<br>22,1   | Nākotnē sagaidāms<br>iztrākums I<br>11,4 |          |
| Izvēlēties specialitātes (38)                                     |                                        |                                  |                          |                                          |          |
| P01: Internists                                                   | _                                      |                                  |                          | _                                        |          |

## Ārstniecības personāla nodrošinājums

### 3. Jaunu datu ievade par jaunu pārskata periodu:

Lai aizpildītu datus par jaunu pārskata periodu (piemēram, 2023.gada janvāri) jārīkojas sekojoši:

1) Jāatver attiecīgā resursu grupa un jānospiež poga "Pievienot datus";

| Pårska  | ta mênesis un gads:    | Decembris | ~ | 2022 | ~ |                  |              |                                 |   |
|---------|------------------------|-----------|---|------|---|------------------|--------------|---------------------------------|---|
| Ievadie | et meklēšanas kritērij | u         |   |      |   |                  |              |                                 | Q |
|         |                        |           |   |      |   |                  |              | Eksportêt XLS 🛧 Pievienot datus | * |
|         | Resursi                |           |   |      |   | Plānotās slodzes | Nav pieejams | Nākotnē sagaidāms iztrūkums     |   |
|         | 1. Sertificēti ārs     | ti        |   |      |   | -                | -            | -                               |   |

2) Kad atveras datu ievades forma, jānorāda pārskata periods, piemēram, "Janvāris, 2023". Ja izvēloties šo periodu, tiek rādīts sarkans teksts, ka par šo periodu dati jau ir ievadīti, tad ir jāattēlo vēsturiskā versija un tā jālabo (kā aprakstīts iepriekšējā nodaļā).

Ārstniecības personāla nodrošinājums

|                       |                         |            |           | <     |                  | + Jaunā ver  | rsija          | > | ×                                |  |  |
|-----------------------|-------------------------|------------|-----------|-------|------------------|--------------|----------------|---|----------------------------------|--|--|
| Pārskata mēnesis, gad | 51                      | Janváris   | ~         | 2023  | •                |              |                |   |                                  |  |  |
| 1. Sertificēti ārsti  |                         |            |           |       |                  |              |                |   |                                  |  |  |
| Plānotās slodzes I    | Aizpiidītās slodzes I • | Aizvietotā | s slodze: | : 2 . | Neaizpildīt<br>• | ts slodzes Z | Nav pieejams I |   | Nākotnē sagaidāms<br>iztrūkums Z |  |  |
|                       |                         |            |           |       |                  |              |                |   |                                  |  |  |

 Jāveic datu ievade. Datu ievadi var veikt "no nulles", pievienojot attiecīgās specialitātes un ievadot datus, vai izmantojot iepriekšējās versijas datus.

Lai izmantotu iepriekšējās versijas datus, formas apakšā nospiež pogu "Iekopēt iepriekšējās versijas datus".

Ārstniecības personāla nodrošinājums

|                                          | < * Jaunā versija >>>                                                                             |
|------------------------------------------|---------------------------------------------------------------------------------------------------|
| Pārskata mēnesis, gads:                  | Janvāris 🗸 2023 🗸                                                                                 |
| 1. Sertificēti ārsti                     |                                                                                                   |
| Plānotās slodzes I Aizpildītās slodzes I | Neoizpildītās slodzes I Nākotnē sagaidāms<br>• Aizvietotās slodzes I • Nav piesjams I iztrākums I |
|                                          |                                                                                                   |
| Izvēlēties specialitātes 🛛 🗮             |                                                                                                   |
| 2. Rezidenti                             |                                                                                                   |
| Plānotās slodzes I Aizpildītās slodzes I | Nealzpildītās slodzes I                                                                           |
|                                          |                                                                                                   |
| Saglabā                                  | jaunu versiju 🔞 🛛 Iekopēt iepriekšējās versijas datus 🖆 🖉 Atgriezties 5                           |

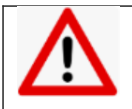

Pēc pogas "Iekopēt iepriekšējās versijas datus" – pārliecināties par programmā norādīto "Pārskata mēnesis, gads". Iespējams, ka tur ir norādīts "Oktobris, 2022" – tad tas jānomaina uz "Janvāris, 2023".

Automātiski programma liek nākamo mēnesi, kas seko kopējamiem datiem tādēļ, ka šī funkcionalitāte katru mēnesi tiek izmantota iesniedzot datus par plānveida rindām, un tur nākamais periods ir nākamais kalendārais mēnesis.

- Kad ir iekopēti iepriekšējā perioda dati un pārbaudīts korektais pārskata mēnesis, veic datu labojumus (ja ir atšķirības no iepriekšējā perioda datiem) un ievadītos datus saglabā nospiežot pogu "Saglabāt jaunu versiju".
  - Ārstniecības personāla nodrošinājums

|                       |                         | <                       | * Jaunā ve                   | ersija >       | ×                                |  |
|-----------------------|-------------------------|-------------------------|------------------------------|----------------|----------------------------------|--|
| Pārskata mēnesis, gad | ds:                     | Janvāris 🗸 2023         | <b>~</b>                     |                |                                  |  |
| 1. Sertificēti ārsti  |                         |                         |                              |                |                                  |  |
| Plānotās slodzes I    | Aizpildītās slodzes Z • | Aizvietotās slodzes I 🛛 | Neaizpildītās slodzes Σ<br>• | Nav pieejams I | Nākotnē sagaidāms<br>iztrūkums I |  |
| 563,07                | 414,86                  | 48,25                   | 99,96                        | 22,1           | 11.4                             |  |
| Izvēlēties speciali   | itātes (38) 🛛 🗐         |                         |                              |                |                                  |  |
| P01: Internists       |                         |                         |                              |                |                                  |  |
| Plānotās slodzes      | Aizpildītās slodzes •   | Aizvietotās slodzes 🔹   | Neaizpildītās slodzes<br>•   | Nav pieejams   | Nākotnē sagaidāms<br>iztrūkums   |  |
| 10                    | 5,95                    | 1,25                    | 2,8                          | 0,5            |                                  |  |
|                       |                         | glabāt jaunu versiju    | Attīrīt formu                | ı <u>⊗</u> ı   | Atgriezties 5                    |  |

Pēc datu ievades lietotājs tiek atgriezts resursu grupas skatā.

Ja dati netiek attēloti, ir jāpārbauda, kurš pārskata mēnesis un gads tiek attēlots formā. Lai apskatītu ievadītos datus un, ja nepieciešams, tos eksportētu uz MS Excel datni – jāizvēlas korektais pārskata gads un mēnesis (sīkāk skatīt pirmo nodaļu **''Datu attēlošana par pārskata periodu**''.